CNA 中央通訊社

新聞剪報資料庫

# 管理者操作手册

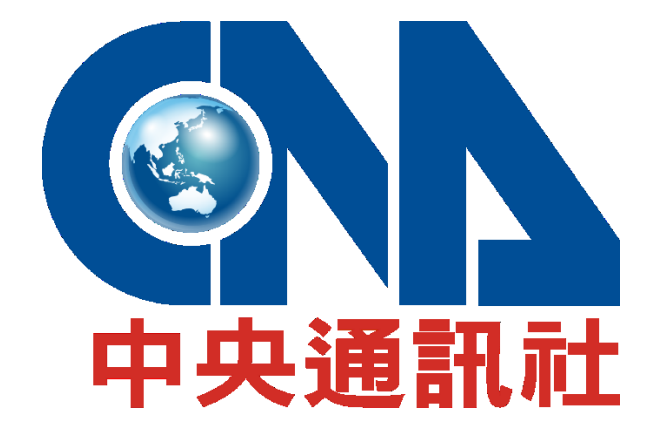

Central News Agency

臺灣臺北市中山區中央里2鄰松江路209號(志清大樓)

http://172.16.140.67:8530/Html/Adm/Home.html

# 01. 登入

1.1. 輸入帳號、密碼、驗證碼進行登入

| 新聞剪報資料庫                         |                 |      |
|---------------------------------|-----------------|------|
|                                 | 隱私聲明            | 服務條款 |
|                                 |                 |      |
| 點此瞭解中央 <b>社隱私聲明</b> 。當您關閉此訊息,代表 | <b>影您同意上述</b> 規 | 範° × |
| 管理者登入Admin                      | Login           |      |
| 管理者帳號:                          |                 |      |
| 管理者密碼:                          |                 |      |
| 圖形驗證碼:                          | C               |      |
| vcn4 說明                         |                 |      |
| 登入重設                            |                 |      |
|                                 |                 |      |
| ©2020 - 與我們聯絡                   |                 |      |

## 02. 首頁

#### 02.1. 登入後首頁

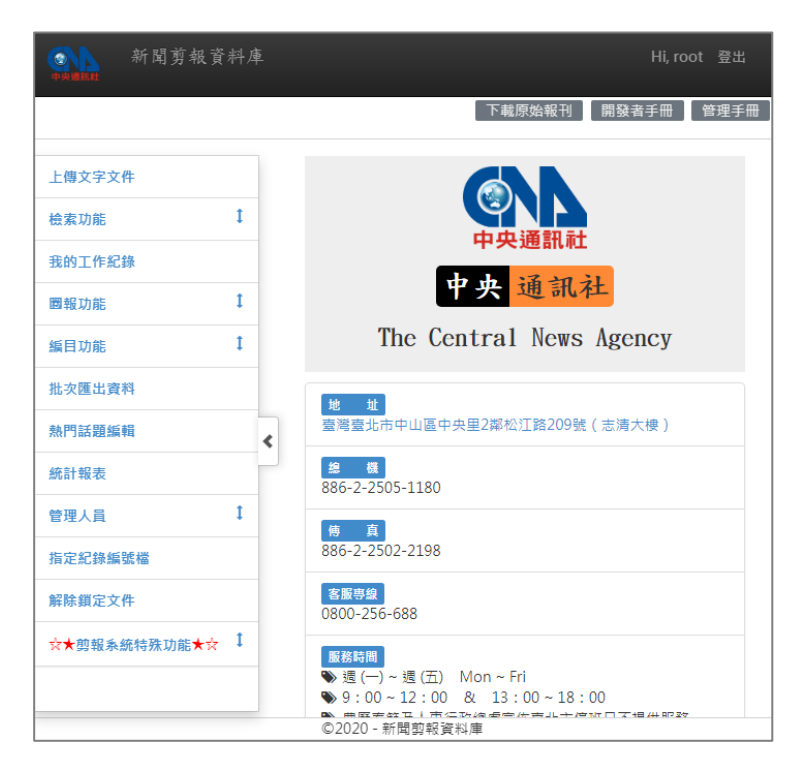

# 03. 上傳文字文件

03.1. 可手動上傳新聞文稿

|   | 新聞剪    | 報資料庫       |         |        |        | Hi, ro | ot 登出 |
|---|--------|------------|---------|--------|--------|--------|-------|
|   |        |            |         |        | 下載原始報刊 | 開發者手冊  | 管理手冊  |
|   | 新增新聞文件 |            |         |        |        |        |       |
|   | 標題     |            |         |        |        |        |       |
|   | 日期     | 2020/08/11 |         |        |        |        |       |
|   | 原始新聞   |            |         |        |        |        |       |
| > |        |            |         |        |        |        | 10    |
|   | 報刊名稱   | ● 預設選單     | ○其他選單   | 1      |        |        | ~     |
|   | 版次頁次   |            |         |        |        |        |       |
|   |        |            | ©2020 - | ·新聞剪報資 | 料庫     |        |       |

## 04. 新聞檢索

04.1. 同前台快速搜尋

| ( |                                           | 新聞剪報資料庫                     |                                 |             | Hi, root 登出              |  |  |  |  |
|---|-------------------------------------------|-----------------------------|---------------------------------|-------------|--------------------------|--|--|--|--|
|   |                                           |                             |                                 | FTP窗口 下載原始報 | 刊 開發者手冊 API 手冊 管理手冊 前台連線 |  |  |  |  |
|   | 復尋結果語多為願影性最佳之10,000単   ② 簡易 〇 進階 Q Search |                             |                                 |             |                          |  |  |  |  |
|   | 搜尋結果                                      | 最多為關聯性最佳之10,000筆            |                                 |             |                          |  |  |  |  |
|   | ☑ 指2                                      | 2022/10/24<br>起: 2022/10/24 | 4 節 迄:2022/10/24 節              |             |                          |  |  |  |  |
|   | 111                                       |                             |                                 |             |                          |  |  |  |  |
|   | 編號                                        | 紀錄編號                        | 標題                              | 煤體來源        | 日期◆                      |  |  |  |  |
|   | 1                                         | F12244735                   | 林國鐘:打造國際級醫藥公司                   | 經濟日報        | 2022/10/24               |  |  |  |  |
|   | 2                                         | F12244736                   | 晶圆成熟製程意外翻紅                      | 經濟日報        | 2022/10/24               |  |  |  |  |
|   | 3                                         | F12244738                   | 陸財經團隊成形 內外挑戰大                   | 經濟日報        | 2022/10/24               |  |  |  |  |
| > | 4                                         | F12244741                   | 習統治風格 符合美利益                     | 經濟日報        | 2022/10/24               |  |  |  |  |
| ۲ | 5                                         | F12244744                   | 勞動基金恐賠逾5,000億                   | 經濟日報        | 2022/10/24               |  |  |  |  |
|   | 6                                         | F12244749                   | 工具機景氣 看淡到明年                     | 經濟日報        | 2022/10/24               |  |  |  |  |
|   | 7                                         | F12244751                   | iPad擬移至印度生產                     | 經濟日報        | 2022/10/24               |  |  |  |  |
|   | 8                                         | F12244752                   | 鴻海搶特斯拉單 動起來                     | 經濟日報        | 2022/10/24               |  |  |  |  |
|   | 9                                         | F12244756                   | 大陸鐵礦石價格直直落                      | 經濟日報        | 2022/10/24               |  |  |  |  |
|   | 10                                        | F12244761                   | 上海房市注入新量能                       | 經濟日報        | 2022/10/24               |  |  |  |  |
|   | 11                                        | F12244771                   | 銀行新房貸戶 驚見負成長                    | 經濟日報        | 2022/10/24               |  |  |  |  |
|   | 12                                        | F12244685                   | 習近平新領導班子就位                      | 聯合報         | 2022/10/24               |  |  |  |  |
|   | 13                                        | F12244686                   | 為「一支一茶, 些「卒小平般」 ◎2022 - 新聞剪報資料庫 | 融合記         | 2022/10/24               |  |  |  |  |

# 05. 進階檢索

#### 05.1. 同前台進階檢索

|   |      | 新闻剪報資料庫            |              |                                   |                |                                |              |           | Hi, root 登出 |
|---|------|--------------------|--------------|-----------------------------------|----------------|--------------------------------|--------------|-----------|-------------|
|   |      |                    |              |                                   |                | FTP窗口                          | 下載原始報刊 開發者手冊 | API 手冊 管理 | 理手冊 前台連線    |
|   | 搜尋約  | 站果最多為關聯性最佳之10,000筆 |              |                                   |                |                                |              | ○簡易 ●進階   | i Q Search  |
|   | 搜尋結果 | 最多為關聯性最佳之10,000華   |              |                                   |                |                                |              |           |             |
|   | ☑ 指) | 定日期範圍              | 起:2022/10/24 | 道 这: 2022/10/24                   |                |                                |              |           |             |
|   | 指定副  | 连品 <u>遍</u> 辉      |              | 解鍵詞 國理<br>人名 證課<br>地名 國理<br>組織 國理 | •              | 煤體 運<br>社園 運<br>資料型態 露<br>作者 電 | 理 課          |           |             |
|   |      |                    |              |                                   |                |                                |              |           |             |
| > | 緟號   | 紀錄編號               |              | 標題                                |                | 煤體來源 ✔                         | 日期 ◆         |           |             |
|   | 1    | F12244735          |              | 林國鐘:打造國際級醫藥公司                     |                | 經濟日報                           | 2022/10/24   |           | *           |
|   | 2    | F12244736          |              | 晶圓成熟製程 意外翻紅                       |                | 經濟日報                           | 2022/10/24   |           |             |
|   | 3    | F12244738          |              | 陸財經圖隊成形 內外挑戰大                     |                | 經濟日報                           | 2022/10/24   |           |             |
|   | 4    | F12244741          |              | 習統治風格 符合美利益                       |                | 經濟日報                           | 2022/10/24   |           |             |
|   | 5    | F12244744          |              | 勞動基金恐賠逾5,000億                     |                | 經濟日報                           | 2022/10/24   |           |             |
|   | 6    | F12244749          |              | 工具機景氣 看淡到明年                       |                | 經濟日報                           | 2022/10/24   |           |             |
|   | 7    | F12244751          |              | iPad擬移至印度生產                       |                | 經濟日報                           | 2022/10/24   |           |             |
|   | 8    | F12244752          |              | 鴻海搶特斯拉單 動起來                       |                | 經濟日報                           | 2022/10/24   |           |             |
|   |      |                    |              | 0                                 | 2022 - 新聞前報資料庫 |                                |              |           |             |

# 06. 我的工作紀錄

### 06.1. 後台當前登入帳號操作紀錄 Log

| 4 | 2000 | 新聞剪報資料     | 庫         |                   |              |       | Hi, ro    | ot 登出 |
|---|------|------------|-----------|-------------------|--------------|-------|-----------|-------|
|   |      |            |           |                   |              | 下載原始報 | 刊開發者手冊    | 管理手冊  |
|   | 我的日  | 工作記錄 查詢    |           |                   |              |       |           |       |
|   | 起:   | 2020/08/01 |           |                   | 迄:2020/08/11 |       |           |       |
|   | 項次   | 報刊名稱       | 記錄時間      | 新聞標題              | 操作內容         | 操作者   | 緟號        |       |
|   | 1    | 中央社社稿      | 109/08/05 | 20200805 IT Test2 | 上傳文字文件       | root  | U11453180 | *     |
|   | 2    | 中央社社稿      | 109/08/05 | 20200805 IT Test  | 上傳文字文件       | root  | U11453179 |       |
|   | 3    | 蘋果日報       | 109/08/05 | 「東區羅姊」不靠富         | 圈選           | root  | F11453166 |       |
|   | 4    | 蘋果日報       | 109/08/05 | 蘋論:李大維現象          | 圈選           | root  | F11453158 |       |
|   | 5    | 蘋果日報       | 109/08/05 | 論文風波 緣白緊咬不        | 圈選           | root  | F11453090 |       |
|   | 6    | 蘋果日報       | 109/08/05 | 為友代買彩券中頭彩         | 圈選           | root  | F11453169 |       |
|   | 7    | 蘋果日報       | 109/08/05 | 指揮中心決議 入境不        | 圈選           | root  | F11453144 |       |
|   | 8    | 蘋果日報       | 109/08/05 | 現任立委遭押 國會改        | 圈選           | root  | F11453156 |       |
|   | 9    | 蘋果日報       | 109/08/05 | 貪警判刑16年 發監前       | 圏選           | root  | F11453153 |       |
|   | 10   | 蘋果日報       | 109/08/05 | 索馬利蘭擬承認台灣         | 围選           | root  | F11453177 |       |
|   |      | 1          |           | ©2020 - 新聞創       | 的報資料庫        |       |           |       |

# 07. 文件圈報

#### 07.1. 待圈報列表

| 新聞剪報資                                                                    | 新聞剪報資料庫 Hi, root 螢出                                                                |    |        |                |                                |        |            |      |  |
|--------------------------------------------------------------------------|------------------------------------------------------------------------------------|----|--------|----------------|--------------------------------|--------|------------|------|--|
|                                                                          |                                                                                    |    |        |                |                                | 下載原始報刊 | 開發者手冊      | 管理手冊 |  |
| 上傳文字文件 1 報刊文件進剪報 非報刊產品進剪報 已汰除剪報件                                         |                                                                                    |    |        |                |                                |        |            |      |  |
| 檢索功能 1                                                                   |                                                                                    | 報  | 刊文件進   | <b>直</b> 割報 查詢 |                                |        |            |      |  |
| 我的工作紀錄                                                                   |                                                                                    | 起  | : 2020 | )/08/11        | ⑦ 違: 2020/08/11 ●              | 來源:    | - ×        |      |  |
| <b>國報功能</b> 【                                                            |                                                                                    |    |        |                |                                |        |            |      |  |
| ▶報刊文件進剪報                                                                 |                                                                                    | 未  | 圈報     | 已圈報            |                                |        |            |      |  |
| ▶ 非報刊產品進剪報                                                               | L,                                                                                 | 多筆 | 法除 9   | 52             |                                |        |            |      |  |
| ▶已汰除剪報件                                                                  | <                                                                                  |    | 緟號     | 紀錄編號           | 價題                             | 煤體來源   | 日期         |      |  |
| 編目功能 1                                                                   |                                                                                    |    | 1      |                | 香港白色恐怖 200港警搜壹傳媒 濫捕黎智英父子及集團4高層 | 蘋果日報   | 2020/08/11 | *    |  |
| 批次匯出資料                                                                   |                                                                                    |    | 2      |                | 壹傳媒CEO:《蘋果》一定可以撐下去             | 蘋果日報   | 2020/08/11 |      |  |
| 執門託頭返韻                                                                   |                                                                                    |    | 3      |                | 株連黎智英2兒 王丹斥北京「下三濫」             | 蘋果日報   | 2020/08/11 |      |  |
|                                                                          |                                                                                    |    | 4      |                | 香港壹傳媒 聲明全文                     | 蘋果日報   | 2020/08/11 |      |  |
| 統計報表     □     5     「歴史會記住這一天」總編輯阻非法搜索 港警竟噫:我逮捕你     蘋果日報     2020/08/1 |                                                                                    |    |        | 2020/08/11     |                                |        |            |      |  |
| 管理人員 1                                                                   | 管理人員         1         6         港記協斥黑警惡行「第三世界才發生」         預果日報         2020/08/11 |    |        |                |                                |        |            |      |  |
|                                                                          | -                                                                                  |    | 7      |                | 親中大媽開香檳 觸限聚令尴尬罰7千              | 蘋果日報   | 2020/08/11 |      |  |
|                                                                          |                                                                                    |    |        |                | ©2020 - 新聞剪報資料庫                |        |            |      |  |

### 07.2. 開啟進編輯模式

| <b>会</b> 新 | 前開剪報資料庫                                                                                                    |
|------------|----------------------------------------------------------------------------------------------------|
| 編審者:       |                                                                                                    |
| 記錄編號       | A202008100002                                                                                                    |
| 標題         | 總統府:台美防疫交流未涉成立新國際組織事宜                                                                                                    |
| 報刊名稱       | 中央社社稿                                                                                                    |
| 日期         | 2020/08/10                                                                                                    |
| 原始本文       | (中央社記者葉素萍台北9日電)美國衛生部長艾薩率訪問團今抵台,總統<br>府晚間指出,此次台美防疫交流未涉及所謂成立新的國際組織事宜;府方<br>盼雙方在共同發表的防疫夥伴關係聯合聲明基礎上持續深化醫衛合作。                                    |
|            | 日本煤體稍早報導,艾薩(Alex Azar)率訪問團來台,雙方有可能就取代<br>世界衛生組織(WHO)的新國際組織之設立交換意見。                                                                          |
|            | 不過,總統府晚間回應指出,這項報導屬傳聞,此次台美間的防疫交流並<br>未涉及所謂成立新的國際組織事宜。                                                                                        |
|            | 總統府表示,期待台美雙方在共同發表的「防疫夥伴關係聯合聲明」基礎<br>上持續深化醫衛合作,也期盼透過此行與政府相關人員的當面交換意見,<br>共同研擬未來合作方向,讓「台灣模式」能夠對全球抗疫有更大的貢獻,<br>也讓全世界更支持台灣的國際參與。(編輯:陳彥鈞)1090810 |
| 版次         |                                                                                                    |
| 型態         |                                                                                                    |
| 索引辭典       | 總統 聲明與宣言 部長 聯合聲明 國際組織 日本 美國 編輯<br>訪問團 傳染病防治 傳說謠言                                                                                            |
| 關鍵詞        | 台灣模式                                                                                                    |

07.3. 修改儲存不圈報 或 儲存加圈報

|   | 新聞剪              | 報資料庫  |             |        | Hi, ro  | ot 登出 |
|---|------------------|-------|-------------|--------|---------|-------|
|   |                  |       |             | 下載原始報音 | 月 開發者手冊 | 管理手冊  |
|   | 報刊名稱             | 蘋果日報  |             |        |         |       |
|   | 版次頁次             | A3    |             |        |         |       |
|   | 資料型態             | 請選擇   |             |        |         |       |
|   |                  | 新闻▼   |             |        |         |       |
| > | 資料類別 (分類<br>號) ❷ |       |             |        |         |       |
|   | 著作權保護            | ○是 ◎否 |             |        |         |       |
|   | 儲存 團進剪幸          | 报     |             |        |         |       |
|   |                  |       |             |        |         |       |
|   |                  |       | ©2020 - 新聞剪 | 報資料庫   |         |       |

#### 08. 產品圈報

08.1. 將已圈報之 CAP、CBP 項目圈入剪報類別 或 將剪報類別項目移出08.2. 進編輯會自動鎖定直到完成儲存,鎖定中不可移出剪報類別

|   | р<br>жил                                                                          | 新                 | 聞剪報資料             | 庫                                            |        | Hi, ro     | ot 登出 |  |  |
|---|-----------------------------------------------------------------------------------|-------------------|-------------------|----------------------------------------------|--------|------------|-------|--|--|
| Γ |                                                                                   |                   |                   |                                              | 下載原始報刊 | 開發者手冊      | 管理手冊  |  |  |
|   | 報刊                                                                                | 山文件進              | <u>尊報</u> 非報刊產品進算 | 21载(已汰除剪锻件)                                  |        |            |       |  |  |
|   | 非                                                                                 | 報刊產品              | <b>計進剪報</b> 查詢    |                                              |        |            |       |  |  |
|   | 起                                                                                 | : 2020            | 0/08/10           | 迄: 2020/08/11 箇 煤體                           | 來源:    |            | •     |  |  |
|   |                                                                                   |                   |                   | ×                                            |        |            |       |  |  |
|   | 0                                                                                 | CAP中 <del>9</del> | 央社稿 ○CBP中央商       | i情 ○名人錄 ○世界年鑑 ○背景資料 ○新聞大舞台                   |        |            |       |  |  |
|   | 未                                                                                 | 圈報                | 已國報               |                                              |        |            |       |  |  |
| 2 | 多筆.                                                                               | 法除 3              | 61                |                                              |        |            |       |  |  |
|   |                                                                                   | 編號                | 紀錄編號              | 標題                                           | 媒體來源 ▼ | 日期         |       |  |  |
|   |                                                                                   | 1                 | A202008100001     | 中華民國一0九年八月十日                                 | 中央社社稿  | 2020/08/10 |       |  |  |
|   |                                                                                   | 2                 | A202008100002     | 總統府:台美防疫交流未涉成立新國際組織事宜                        | 中央社社稿  | 2020/08/10 |       |  |  |
|   |                                                                                   | 3                 | A202008100003     | 8月10日國內活動預告         中央社社稿         2020/08/10 |        |            |       |  |  |
|   | 日         4         A202008100004         歷史上的今天         中央社社稿         2020/08/10 |                   |                   |                                              |        |            |       |  |  |
|   |                                                                                   | 5                 | A202008100005     | 目魯特致命爆炸 各國視訊峰會允諾援助黎巴嫩                        | 中央社社稿  | 2020/08/10 |       |  |  |

|   | 新聞剪     | 報資料庫              |        | Hi, ro | ot 登出 |
|---|---------|-------------------|--------|--------|-------|
|   |         |                   | 下載原始報刊 | 開發者手冊  | 管理手冊  |
|   | 其他團體    | 講選擇               |        |        |       |
|   | 人名      | 請選擇<br>川普 ★       |        |        |       |
|   | 地名      | 請選擇<br>貝魯特 × 巴黎 × |        |        |       |
| > | 事件      | 請選擇               |        |        |       |
|   | 系列      | 請選擇               |        |        |       |
|   | 附件      | 請選擇               |        |        |       |
|   | 儲存 医進剪率 |                   |        |        |       |
|   |         | ©2020 - 新聞        | 剪報資料庫  |        |       |

08.3. 手動編目儲存 或 產品圈報儲存 後,解除鎖定

- 09. 文件编目
- 09.1. 僅列出未鎖定文件 及 當前登入帳號鎖定之文件
- 09.2. 鎖定中之文件不可使用自動重新編目之功能

| 新聞剪報資料庫         | 5                                                   |      |               |                          |        | Hi, root   | 登出   |
|-----------------|-----------------------------------------------------|------|---------------|--------------------------|--------|------------|------|
|                 |                                                     |      |               |                          | 下載原始報刊 | 開發者手冊      | 管理手冊 |
| 上傳文字文件          |                                                     |      |               |                          |        |            |      |
| 檢索功能            | 重                                                   | 做自動編 | 目 - 重韵        |                          |        |            |      |
| 我的工作紀錄          | <b>我的工作紀錄</b> 起: 2020/08/10 節 这: 2020/08/11 節 煤體來源: |      |               |                          |        |            |      |
| <b>國報功能</b> 【   |                                                     |      |               |                          |        | • *        |      |
| 編目功能 【          | 未                                                   | 手動編目 | 已手動編目         |                          |        |            |      |
| ▶ 文件編目狀態        | 重做                                                  | 自動編目 | 500           |                          |        |            |      |
| ▶編目詞庫管理         |                                                     | 編號   | 紀錄編號          | 標題                       | 煤體來源   | ▼日期        |      |
| ▶自動編目規則         |                                                     | 1    | B202008100001 | 中華民國一0九年八月十日             | 中央社商情  | 2020/08/10 | *    |
| 批次匯出資料          |                                                     | 2    | B202008100002 | 【盤前焦點】美那斯達克跌97點 台股可能高檔整理 | 中央社商情  | 2020/08/10 |      |
| 執門訞簡岴輯          |                                                     | 3    | B202008100003 | 【統一台股期指】資金行情延續 建議投資人偏多思考 | 中央社商情  | 2020/08/10 |      |
| P+ MA23 AR 13/7 |                                                     | 4    | B202008100004 | 【統一台指選擇權展訊】中性看待          | 中央社商情  | 2020/08/10 |      |

# 10. 詞庫管理

#### 10.1. 詞庫分類統計

| 4 | 新聞剪報資料 | 庫               | Hi, root 登出   |
|---|--------|-----------------|---------------|
|   |        | 下載原始報           | ?刊 開發者手冊 管理手冊 |
|   | 詞庫管理   |                 |               |
|   | 詞庫名稱   | 詞庫代號            | 資料筆數          |
|   | 其他團體   | AS              | 36139         |
|   | 資料型態   | AT              | 28            |
|   | 作者     | AU              | 6166          |
|   | 商情資訊   | BP              | 1031          |
|   | 附件     | СР              | 14            |
|   | 索引辭典   | DE              | 9739          |
|   | 事件     | EV              | 1958          |
|   |        | ©2020 - 新聞剪報資料庫 |               |

### 10.2. 單一分類詞庫列表,可依詞名再篩選

#### 10.3. 可新增正式用語、編輯同義詞 及 相關語

| 新聞剪報資料庫<br>Hi, root 登出 |     |             |             |                   |          |       |       |      |  |
|------------------------|-----|-------------|-------------|-------------------|----------|-------|-------|------|--|
|                        |     |             |             |                   | र        | 載原始報刊 | 開發者手冊 | 管理手冊 |  |
| 請                      | 庫管理 |             |             |                   |          |       |       |      |  |
| 其                      | 他團體 | 名           |             |                   |          |       |       |      |  |
|                        | 項次  | 詞名 🔻        | 種類          | 正式用語 [ 同義詞 (頂層) ] | 同義詞 (下層) | 相關語   |       |      |  |
|                        | 4   | 101大樓購物中心   | 其他團體        |                   | 查看       | 編輯    |       | ^    |  |
| >                      | 5   | 101畫會       | 其他團體        |                   | 查看       | 編輯    |       |      |  |
|                        | 6   | 104人力銀行     | 其他團體        |                   | 查看       | 編輯    |       |      |  |
|                        | 7   | 104教育資訊網    | 其他團體        |                   | 查看       | 編輯    |       |      |  |
|                        | 8   | 1111人力銀行    | 其他團體        |                   | 查看       | 編輯    |       |      |  |
|                        | 9   | 119救護服務團    | 其他團體        |                   | 查看       | 編輯    |       |      |  |
|                        | 10  | 119搶救國民年金聯盟 | 其他團體        |                   | 查看       | 編輯    |       |      |  |
|                        |     | 1           | ©2020 - 新聞剪 | ]報資料庫             |          |       |       |      |  |

# 11. 編目規則管理

11.1. 編目規則分類統計

| • | 新聞剪報資料 | 斗庫 |         |           | li, root 登 | 出  |
|---|--------|----|---------|-----------|------------|----|
|   |        |    | 下載原始報刊  | 開發者手      | 冊   管理     | 手冊 |
|   | 編目規則管理 |    |         |           |            |    |
|   | 編目規則名稱 |    | 編目規則代號  | and<br>Me | 資料筆數       |    |
|   | 其他團體   | AS |         |           | 40408      | 3  |
|   | 資料型態   | AT |         |           | (          | D  |
| _ | 作者     | AU |         |           | (          | C  |
|   | 商情資訊   | BP |         |           | (          | C  |
|   | 附件     | СР |         |           | (          | C  |
|   | 索引辭典   | DE |         |           | 20498      | 3  |
|   | 事件     | EV |         |           | 1471       | 1  |
|   | 地名     | GN |         |           | 2840       | )  |
|   | 起刊之孫   | 10 | 立田前却改业库 |           | (          | h  |

11.2. 單一分類編目規則列表,可依編目規則再篩選

| • | 新聞剪報資料庫 Hi, root 登出 |      |              |           |           |        |             |   |  |  |
|---|---------------------|------|--------------|-----------|-----------|--------|-------------|---|--|--|
|   |                     |      |              |           | 下載        | 原始報刊 開 | 發者手冊 🧧 管理手册 | ₩ |  |  |
|   | 編目                  | 規則管理 |              |           |           |        |             |   |  |  |
|   | 其他                  | 四體   |              |           |           |        |             |   |  |  |
|   |                     | 項次   | 編目規則 ▼       | 種類        | 詞名        | 起始日期   | 結束日期        |   |  |  |
|   | ×                   | 1    | 東南 %% 衛視     | 其他團體      | 東南衛視      |        | *           |   |  |  |
| Ы | ×                   | 2    | 中華商銀         | 其他團體      | 中華商業銀行    |        |             |   |  |  |
| > | ×                   | 3    | DBAG %% 德國   | 其他團體      | 法蘭克福證交所   |        |             |   |  |  |
| М | ×                   | 4    | 德意志 %% 證券交易所 | 其他團體      | 法蘭克福證交所   |        |             |   |  |  |
|   | ×                   | 5    | FTC %% 美國    | 其他團體      | 美國公平交易委員會 |        |             |   |  |  |
|   | ×                   | 6    | 珍珠會          | 其他團體      | 珍珠會       |        |             |   |  |  |
|   | ×                   | 7    | 體育幹部訓練班      | 其他團體      | 體寬幹部訓練班   |        |             |   |  |  |
|   | ×                   | 8    | 戰技班          | 其他團體      | 體寬幹部訓練班   |        |             |   |  |  |
|   | ×                   | 9    | 新訓旅          | 其他團體      | 新兵訓練旅     |        |             |   |  |  |
|   |                     |      |              | ©2020 - 新 | 閏嬰報資料庫    |        |             |   |  |  |

### 12. 批次匯出資料

12.1. 將新聞文件匯出成 CSV 檔案

| • | 新聞剪報資料庫                                      | Hi, root          | 登出  |
|---|----------------------------------------------|-------------------|-----|
|   | 下載原始                                         | 報刊 開發者手冊 管        | 理手冊 |
|   | 原始文件<br>◉ 有  〇 無                             |                   |     |
|   | 請輸入紀錄編號<br>請以 逗號(,) 隔開每筆紀錄, ex: U11338225,U1 | 1338224,U11338223 |     |
| > |                                              |                   |     |
|   |                                              |                   |     |
|   | 匯出 重設                                        |                   |     |
|   | ©2020 - 新聞剪報資                                | 料庫                |     |

# 13. 熱門話題編輯

#### 13.1. 熱門話題 及 焦點專輯 列表

|   | 新聞剪報資料庫<br>Hi, root 登出 |    |             |                                          |      |            |            |      |   |  |
|---|------------------------|----|-------------|------------------------------------------|------|------------|------------|------|---|--|
|   |                        |    | 下載原始報刊      | 開發者手冊                                    | 管理手冊 |            |            |      |   |  |
|   | 管理熱門話題 新機熱問話題          |    |             |                                          |      |            |            |      |   |  |
|   | 熱門                     | 話題 | 焦點專輯        |                                          |      |            |            |      |   |  |
|   |                        | 項次 | 熱門話題 (點擊檢索) | 檢察條件 (點擊修改)                              | 狀態   | 起始日期       | 結束日期       | 檢素類型 |   |  |
|   | ×                      | 1  | 朝鮮半島局勢      | ( '金正恩' AND '朝鮮' ) OR ( '金正恩' AND '北韓' ) | 開啟   | 2013/02/01 | 2014/08/31 | 模糊   | ^ |  |
|   | ×                      | 2  | H7N9疫情      | 'H7N9' AND '流感'                          | 開啟   | 2013/03/15 | 2014/10/31 | 模糊   |   |  |
| , | ×                      | 3  | 台漁民遭菲射殺     | ('菲律賓' AND '漁民' ) OR ('菲律賓' AND '漁船' )   | 開啟   | 2013/05/10 | 2014/08/31 | 模糊   |   |  |
| Ľ | ×                      | 4  | 波士頓馬拉松爆炸案   | ('波士頓' AND '爆炸') OR ( '馬拉松' AND '爆炸')    | 開啟   | 2013/04/16 | 2014/08/31 | 模糊   |   |  |
|   | ×                      | 5  | 台視公股釋股案     | 台視 AND 賴國洲                               | 關閉   | 2007/03/20 | 2011/03/31 |      |   |  |
|   | ×                      | 6  | TVBS播黑道喧聲影帶 | TVBS記者拍攝黑道恐嚇影帶案                          | 關閉   | 2007/01/01 | 2007/12/31 |      |   |  |
|   | ×                      | 7  | 胡瓜風波事       | 胡瓜                                       | 關閉   | 2005/10/01 | 2007/12/31 | 精準   |   |  |
|   | ×                      | 8  | 郭台銘桃色風波八卦事  | (劉嘉玲 OR 林志玲 OR 陳崇美) AND 郭台銘              | 關國   | 2007/01/01 | 2007/12/31 | 模糊   |   |  |
|   | ×                      | 9  | 赛車          | 賽車                                       | 關閉   | 1994/05/01 | 2007/12/31 | 精準   |   |  |
|   | ×                      | 10 | 赛馬          | 賽馬                                       | 關閉   | 1988/01/01 | 2007/12/31 | 精準   |   |  |
|   |                        |    |             | ©2020 - 新聞翦報資料庫                          |      |            |            |      |   |  |

# 14. 統計報表

### 14.1. 各類統計報表

| 4                              | 2000 <sup>1</sup><br>9 快速訊柱 | 新闻剪報資料 | 庫                   |                | Hi, root  | 登出   |  |
|--------------------------------|-----------------------------|--------|---------------------|----------------|-----------|------|--|
|                                |                             |        |                     | 下載原始報-         | 刊 開發者手冊 曾 | 管理手冊 |  |
|                                | 統計報题                        | 表 查詢   |                     |                |           |      |  |
|                                | 起:                          |        | 3                   | 호 : 2020/08/11 |           |      |  |
|                                | 詩選擇:                        |        | 會員登入人次統計            |                |           | ~    |  |
|                                | 請選擇                         | 會員:    | 中央社同仁               |                |           |      |  |
| ▶ 會員登入人次統計·會員【中央社同仁】總登入次數:1552 |                             |        |                     |                |           |      |  |
|                                | 項次                          | 會員名稱   | 年                   | 月              | 登入次數      |      |  |
|                                | 1                           | 中央社同仁  | 2020                | 8              | 5         | *    |  |
|                                | 2                           | 中央社同仁  | 2020                | 7              | 1         |      |  |
|                                | 3                           | 中央社同仁  | 2020<br>©2020 - 新聞創 | 1<br>I報資料庫     | 2         |      |  |

# 15. 管理使用者

# 15.1. 使用者列表

| 新聞剪報資料庫 Hi, root 登出      |                 |     |                  |              |            |            |     |  |  |  |
|--------------------------|-----------------|-----|------------------|--------------|------------|------------|-----|--|--|--|
|                          |                 |     |                  |              | 下載原始       | 報刊 開發者手冊 管 | 理手冊 |  |  |  |
| 編目功能 【 ▲                 |                 | 管理個 | 使用者              |              |            |            |     |  |  |  |
| 批次匯出資料                   |                 |     |                  |              |            |            |     |  |  |  |
| 熱門話題編輯                   |                 | 項次  | 姓名               | 登入名稱         | 起日         | 迄日         |     |  |  |  |
| 統計報表                     |                 | 1   | 中央社同仁            | cnauser      | 2007/01/01 | 2020/12/31 | •   |  |  |  |
|                          |                 | 2   | 不當黨產委員會-陳恩翰      | CIPAS        | 2018/01/07 | 2019/01/31 |     |  |  |  |
| 管理人員 ↓                   | <               | 3   | 8797-8775#231曹逸雯 | 今日傳媒NOW NEWS | 2011/10/03 | 2018/09/30 |     |  |  |  |
| ▶管理使用者                   | -               | 4   | 工研院簡小姐           | iek          | 2012/05/14 | 2018/12/13 |     |  |  |  |
| ◆管理操作人員                  |                 | 5   | 亞洲大學黃斐籃          | asia         | 2013/12/25 | 2017/12/31 |     |  |  |  |
| 生白色を見                    |                 | 6   | 戴光育              | cna871       | 2014/01/15 | 2018/12/31 |     |  |  |  |
| 1日, <b>仁</b> , 紀 却 編 號 恤 |                 | 7   | 客委會              | hakka        | 2015/01/01 | 2019/01/01 |     |  |  |  |
| <b>解除鎖定文件</b>            |                 | 8   | 政治大學             | nccu         | 2007/03/30 | 2018/12/31 |     |  |  |  |
|                          | ©2020 - 新聞剪報資料庫 |     |                  |              |            |            |     |  |  |  |

#### 16. 管理操作人員

#### 16.1. 管理者列表

| 新聞剪報資料庫 Hi, root 登出 |        |    |        |         |      |              |    |  |
|---------------------|--------|----|--------|---------|------|--------------|----|--|
|                     |        |    |        |         | 下載原始 | 報刊 開發者手冊 管理目 | €⊞ |  |
| 編目功能 ]              | -      | 管理 | 操作人冒   |         |      |              |    |  |
| 批次匯出資料              |        |    |        |         |      |              |    |  |
| 熱門話題編輯              |        | 項次 | 姓名     | 登入名稱    | 文件權限 | 系統權限         |    |  |
| 統計報表                |        | 1  | 高灼貞    | e39     | 圈報者  | 文件掃描人員       | •  |  |
|                     |        | 2  | 開發組管理員 | neweyes | 管理者  | 系統管理者        |    |  |
| 管理人員                | •      | 3  | 徐惠珠    | e52     | 圈報者  | 文件掃描人員       |    |  |
| ▶管理使用者              | 121    | 4  | 戴光育    | cna871  | 管理者  | 系統管理者        |    |  |
| ▶管理操作人員             |        | 5  | 高美娟    | e35     | 圈報者  | 文件掃描人員       |    |  |
| 作中纪弦话题语             | - 11 - | 6  | 張淑鍬    | chiao   | 圈報者  | 文件掃描人員       |    |  |
| 1月人上次し到水湖南5元作曲      | _      | 7  | 資料組    | phd350  | 圈報者  | 不具系統管理權限     |    |  |
| 解除鎖定文件              | •      | 8  | 統計     | stat    | 編輯者  | 不具系統管理權限     |    |  |
| ©2020 - 新聞剪報資料庫     |        |    |        |         |      |              |    |  |

#### 17. 指定紀錄編號檔

依紀錄編號開啟文件

#### 18. 解除鎖定文件

依紀錄編號解鎖文件